## Chief Minister Local Road Rebuild Project(CMLRRP) User creation in Sulekha

CMLRRP MIS Application ൽ Login ചെയ്യുന്നതിനായി Sulekha Application ൽ Secretary ആയി login ചെയ്ത് Seat Management എന്ന മെനുവിൽ നിന്നും Add Suite എന്ന option തെരഞ്ഞെടുക്കുക (ചിത്രം 1).

| സുലേഖ 💿                                   | ചൊവ്വന്നൂർ ഗ്രാമ പഞ്ചാ            | യത്ത് 2020-2021                                 |                         | L S G D, Govt. of Kerala     |  |  |
|-------------------------------------------|-----------------------------------|-------------------------------------------------|-------------------------|------------------------------|--|--|
|                                           |                                   |                                                 |                         | Logged : ANTONY.V(SECRETARY) |  |  |
| Approval Search Projects                  | Correction FwdToApproval Settings | Seat Management R<br>Seat Settings<br>Add Suite | eports XLReport Profile | Logout                       |  |  |
| Welcome to Sulekha Plan Monitoring System |                                   |                                                 |                         |                              |  |  |
|                                           |                                   |                                                 |                         |                              |  |  |
|                                           |                                   |                                                 |                         |                              |  |  |
|                                           |                                   |                                                 |                         |                              |  |  |
|                                           |                                   |                                                 |                         |                              |  |  |
|                                           |                                   |                                                 |                         |                              |  |  |
|                                           |                                   |                                                 |                         |                              |  |  |
|                                           |                                   |                                                 |                         |                              |  |  |
|                                           |                                   |                                                 |                         |                              |  |  |
|                                           |                                   |                                                 |                         |                              |  |  |
|                                           |                                   |                                                 |                         |                              |  |  |
|                                           |                                   |                                                 |                         |                              |  |  |
| -                                         |                                   |                                                 |                         |                              |  |  |
|                                           | Designed, Developed and Maint     | ained by:Information Kera                       | la Mission              |                              |  |  |
|                                           |                                   |                                                 |                         |                              |  |  |
|                                           | Demo                              | - Server 2012                                   |                         |                              |  |  |

ചിത്രം 1

ലഭിക്കുന്ന സ്ക്രീനിൽ "Select Office" എന്ന field ൽ Assistant Engineer ന്റെ Office (Implementing Office) select ചെയ്ത് Suit Name എന്നത് "Chief Minister Local Road Rebuild Project(CMLRRP)" എന്ന് Suite Select ചെയ്യുക. Status box Check ചെയ്ത് Update button click ചെയ്യുക (ചിത്രം 2).

| സുലേഖ 🙃       | ചൊവ്വന്നുർ ഗ്രാമ പഞ്ചായത്ത്                           | 2020-2021                           | L S G D, Govt. of Kerala     |
|---------------|-------------------------------------------------------|-------------------------------------|------------------------------|
|               |                                                       |                                     | Logged : ANTONY.V(SECRETARY) |
| Approval S    | earch Projects Correction FwdToApproval Settings Seat | Management Reports XLReport Profile | Logout                       |
| Add Suite for | Implimenting Office                                   |                                     |                              |
| Office Name   | Office of Assistant Engineer (LSGD)                   |                                     |                              |
| Suite Name    | Chief Minister Local Road Rebuild Project (CMLRRP)    |                                     |                              |
| Status        | Active Update                                         |                                     |                              |
|               |                                                       |                                     |                              |
|               | Designed, Developed and Maintained by                 | Information Kerala Mission          |                              |
|               | Demo - Server                                         | 2012                                |                              |

ചിത്രം 2

മേൽപറഞ്ഞ Suit Add ചെയ്തതിനുശേഷം Sulekha Application ൽ Assistant Engineer ആയി login ചെയ്ത് Seat Management എന്ന മെനുവിൽ നിന്നും Seat Settings എന്ന option തെരഞ്ഞെടുക്കുക (ചിത്രം 3).

| AE           | E                |                                               |      | Seat Role | User Edit         |  |
|--------------|------------------|-----------------------------------------------|------|-----------|-------------------|--|
|              | E.               | SEEMA T S (AE LSGD)                           | Edit | Previlage | Assign User       |  |
| 01           | VERSEER          | Not Assign                                    | Edit | Previlage | Assign User       |  |
| dd / Edit Ap | pplications To s | eat                                           |      |           |                   |  |
| SI.No        | Seat Name        | Application Details                           |      |           | Status            |  |
| 1            | AE               | Saankhya (Saankhya WEB) -Implementing Officer |      |           | Active            |  |
|              |                  |                                               |      |           |                   |  |
|              |                  |                                               |      | C         | Add Suite to Seat |  |
|              |                  |                                               |      | -         |                   |  |

"Add Suite to Seat" എന്ന Button click ചെയ്ത് Suite എന്നത് "Chief Minister Local Road Rebuild Project CMLRRP" എന്നും Application എന്നത് "CMLRRP" എന്നും Role എന്നത് "Verifier-1" എന്നും select ചെയ്യുക(ചിത്രം 4). Status check ചെയ്ത് Update ചെയ്യുക.

| the second second second second second second second second second second second second second second second s |                     |                                               |                  |                     |                   | L S G D, Govt. of H     |
|----------------------------------------------------------------------------------------------------|---------------------|-----------------------------------------------|------------------|---------------------|-------------------|-------------------------|
|                                                                                                    |                     |                                               |                  |                     |                   | Logged : SEEMA T S(AE I |
| oproval Proj                                                                                                   | ects Re             | ports XLReport Settings Profile Seat M        | lanagement       | Logout              |                   |                         |
|                                                                                                    |                     | **** Uses are Create and                      |                  | the line of the     |                   |                         |
| Add New S                                                                                                    | eat                 | User can create new                           | sear ,assign use | n to that seat, Pre | CANNER D          |                         |
| SINo Seat I                                                                                                    | Name                | Assigened User                                | Edit Seat        | Seat Role           | User Edit         |                         |
| L AE                                                                                                    |                     | SEEMATS (AE LSGD)                             | Edit             | Previlage           | Assign User       |                         |
| 2 OVER                                                                                                    | RSEER               | Not Assign                                    | Edit             | Previlage           | Assign User       |                         |
| 1 AE                                                                                                    |                     | Saankhya (Saankhya WEB) -Implementing Officer | r                |                     | Active            |                         |
|                                                                                                    |                     |                                               |                  |                     | Add Suite to Seat |                         |
| Suite *                                                                                                    | Chief Min           | ister Local Road Rebuild ProjectCMLRRP        | ۲                |                     | Add Suite to Seat |                         |
| Suite *<br>Application *                                                                                       | Chief Min           | ister Local Road Rebuild ProjectCMLRRP        | •                |                     | Add Suite to Seat |                         |
| Suite *<br>Application *<br>Role *                                                                             | Chief Min<br>CMLRRP | ister Local Road Rebuild ProjectCMLRRP        | •                |                     | Add Suite to Seat |                         |
| Suite *<br>Application *<br>Role *<br>Remarks                                                                  | Chief Min<br>CMLRRP | ister Local Road Rebuild ProjectCMLRRP        |                  |                     | Add Suite to Seat |                         |

ചിത്രം 4

## N.B:-

Assistant Engineer(Verifier-1) ലോഗിനിൽ Suite & Role സെറ്റ് ചെയ്തതുപോലെ Assistant Executive Engineer(AXE) ന് Role "Verifier-2" എന്നം Executive Engineer(EE) ന് Role "Approver-1" എന്നം Superintendent Engineer(SE) ന് Role "Approver-2" എന്നം Sulekha application ൽ update ചെയ്യേണ്ടതാണ്.